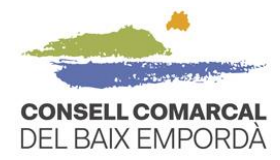

# GUIA PER TRAMITAR LA SOL·LICITUD DE L'AJUT DE MENJADOR TELEMÀTICAMENT – CURS 2020/2021

## ✓ QUÈ CAL TENIR EN COMPTE ABANS D'INICIAR EL TRÀMIT

#### 1. Disposar d'una identificació digital

Si no en teniu, podeu obtenir fàcilment l'idCAT mòbil a través de l'enllaç següent: <u>https://idcatmobil.seu.cat</u>. Per donar-vos d'alta només necessiteu tenir a mà el DNI (document nacional d'identitat) o TIE (Targeta d'Identitat d'Estranger), la targeta sanitària i un mòbil.

També podeu fer el tràmit amb certificat digital, DNI electrònic (DNIe) i els sistemes de claus concertades de Cl@ve.

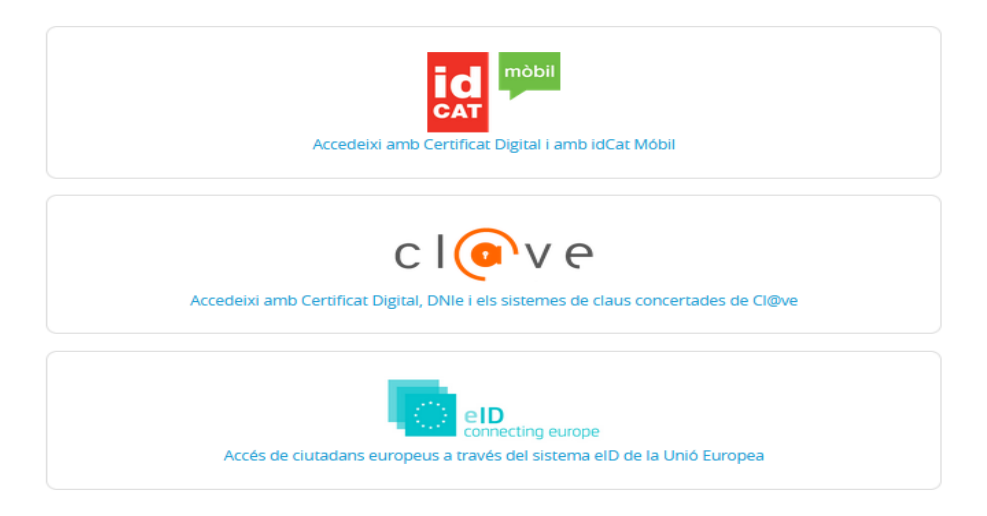

Il·lustració 1 - Identificació digital

### 2. Emplenar la sol·licitud de SIGNATURES

Haureu d'emplenar la sol·licitud SIGNATURES dels membres computables de la unitat familiar majors d'edat. Trobareu el document a l'enllaç següent: <u>https://www.baixemporda.cat/ca/documentacio.html.</u> L'heu de descarregar, emplenar i signar per tots els membres majors d'edat de la unitat familiar. Una vegada signat l'haureu de guardar a l'ordinador per tal de poder-lo aportar al tràmit telemàtic quan ho demani.

#### 3. Navegadors recomanats i aparells electrònics

Us recomanem utilitzar els navegadors web Google Chrome, Mozilla Firefox, Internet Explorer o Microsoft Edge. Podeu fer el tràmit a través de tauletes i ordinadors, però no amb el mòbil.

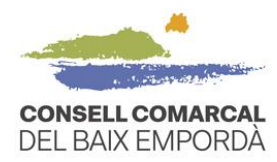

#### ✓ PAS A PAS DEL PROCEDIMENT TELEMÀTIC DE LA SOL·LICITUD

 Accediu a la seu electrònica del Consell Comarcal del Baix Empordà a través de l'enllaç següent: <u>https://baixemporda.eadministracio.cat</u>. A l'apartat de "CATÀLEG DE TRÀMITS" cerqueu "Sol-licitud d'ajut econòmic individual de menjador escolar curs 2020-2021":

| SEU ELECTRÒNICA               |                                      |                 |              |                            | w  | •                    | A*         | - |
|-------------------------------|--------------------------------------|-----------------|--------------|----------------------------|----|----------------------|------------|---|
|                               |                                      |                 |              |                            | 20 | )/05/2020            | 15:34:2    | 3 |
|                               | CONSELL COMARCAL<br>DEL BAIX EMPORDA | Seu electrònica |              |                            |    |                      |            |   |
| INFORMACIÓ GENERAL            | CATÀLEG DE TRÀMITS CARPETA           | ELECTRÒNICA     |              |                            |    |                      |            |   |
| Inici Catàleg de tràmits      |                                      |                 |              |                            |    |                      |            |   |
| CATÀLEG DE TRÀMITS            |                                      |                 |              |                            |    |                      |            |   |
| Seleccioni Matèria            | 15                                   |                 |              |                            |    |                      |            |   |
| Seleccioneu-ne un             | •                                    |                 |              | Buscar tràmits             |    |                      |            |   |
| Declaració d'Alteració Cao    | dastral d'un Bé Immoble              |                 | i Informació | -                          |    |                      |            |   |
| Sol·licitud d'Accés a la Infe | ormació Pública pels Ciutadans       |                 | i Informació | → Descarregar<br>Instància | e  | Tramitac<br>Electròn | ió<br>ica  |   |
| Queixes i Suggeriments        |                                      |                 | i Informació | Descarregar<br>Instància   | e  | Tramitad<br>Electròn | ió<br>Ica  |   |
| Instància General             |                                      |                 | i Informació | → Descarregar<br>Instància | e  | Tramitao<br>Electròn | ió<br>ica  |   |
| Aportació de Documents        |                                      |                 | i Informació | ⊥ Descarregar<br>Instància | e  | Tramitao<br>Electròn | IÓ<br>ica  |   |
| Interposició de Recurs Ad     | iministratiu                         |                 | i Informació | ↓ Descarregar<br>Instància | e  | Tramitad<br>Electròn | .ió<br>ica |   |

Il·lustració 2 - Catàleg de tràmits

 Dins del procediment "Sol·licitud d'ajut econòmic individual de menjador escolar curs 2020-2021" premeu "Tramitació electrònica". <u>No heu de prémer "Descarregar instància</u>".

| Queixes i Suggeriments                                                                                                    | i Informació   | → Descarregar<br>Instància | e Tramitació<br>Electrònica               |
|----------------------------------------------------------------------------------------------------|----------------|----------------------------|-------------------------------------------|
| Instància General                                                                                                    | i Informació   | → Descarregar<br>Instància | e Tramitació<br>Electrònica               |
| Aportació de Documents                                                                                                    | i Informació   | → Descarregar<br>Instància | e Tramitació<br>Electrònica               |
| Interposició de Recurs Administratiu                                                                                                    | i Informació   | → Descarregar<br>Instància | e Tramitació<br>Electrònica               |
| Sol·licitud de la Targeta d'Aparcament per a Residents en zones d'Estacionament Limitat                                                                | i Informació   | → Descarregar<br>Instància | e Tramitació<br>Electrònica               |
| HABITATGE. Sol·licitud de cèdula d'habitabilitat de segona ocupació per habitatges construïts abans de l'11 d'agost de 1984.                           | (i) Informació | ▲ Descarregar<br>Instància | e Tramitació<br>Electrònica               |
| HABITATGE. Sol·licitud de cèdula d'habitabilitat de segona ocupació per habitatges construïts de l'11 d'agost de 1984 fins el<br>3 de novembre de 2012 | (i) Informació | ▲ Descarregar<br>Instància | e Tramitació<br>Electrònica               |
| HABITATGE. Presentació de documentació complementària d'expedients ja iniciats d'habitatge                                                             | i Informació   | ▲ Descarregar<br>Instància | e Tramitació<br>Electrònica               |
| Sol·licitud ajut econòmic individual de desplaçament curs 2019-2020                                                                                    | (i) Informació | ▲ Descarregar<br>Instància | e Tramitació<br>Electrònica               |
| Sol·licitud d'ajut econòmic individual de menjador                                                                                                    | (i) Informació | ▲ Descarregar<br>Instància | e Tramitació<br>Electrònica               |
| Sol·licitud d'ajut econòmic individual de menjador escolar curs 2020-2021                                                                              | (i) Informació | 上 Decartegar<br>Estància   | e <u>Tramitació</u><br><u>Electrònica</u> |
| Sol·licitud d'hora amb l'àrea bàsica de Serveis Socials                                                                                                | (i) Informació | ▲ Descarregar<br>Instància | e Tramitació<br>Electrònica               |
| Identificació de conductor                                                                                                    | (i) Informació | ▲ Descarregar<br>Instància | e Tramitació<br>Electrònica               |
| Al·legacions contra una denúncia de trànsit                                                                                                    | (i) Informació | ▲ Descarregar<br>Instància | e Tramitació<br>Electrònica               |
| DPPADTAPIÁ – Politicad alemanou eté de Planes en entre contribue de encenté accenter de contribute confecte                                            | 🗇 Informació   | Descarregar                | Tramitació                                |

Il·lustració 3 - Tramitació electrònica

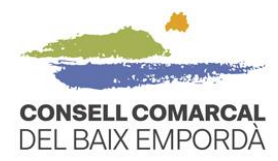

3. Accedir al tràmit amb el vostre identificador digital

|                                                                                                    | CONSELL COMARC/<br>DEL BAIX EMPORE                                                                            | AL Seu electrònica                                                                                                    |
|----------------------------------------------------------------------------------------------------|----------------------------------------------------------------------------------------------------|----------------------------------------------------------------------------------------------------|
|                                                                                                    |                                                                                                    |                                                                                                    |
| Inici Identificació Electrònica                                                                                            |                                                                                                    |                                                                                                    |
| IDENTIFICACIÓ ELECTR<br>En virtut de l'article 9 de la L<br>interessats en el procedimer<br>Amb la finalitat de garantir e | ÈNICA<br>lei 39/2015, d'1 d'octubre, del Procedi<br>t administratiu.<br>I no repudi de les actuacions que rea | ment Administratiu Comû de les Administracions Públiques, les Administracions Públiques estan obligades a verificar la identitat dels<br>litzi, el sistema guardarà una auditoria amb segellat de temps de totes les operacions |
|                                                                                                    | Acced                                                                                                    | CION Certificat Digital, DNIe i els sistemes de claus concertades de CI®ve                                                                                                    |
|                                                                                                    |                                                                                                    | elD<br>connecting europe<br>cocés de ciutadans europeus a través del sistema elD de la Unió Europea                                                                                                    |

Il·lustració 4 - Identificació digital

 Comproveu que les dades del pas 1 del procediment "Representació" són correctes. Marqueu si sou l'interessat o el representant i a continuació premeu COMENÇAR, a la part inferior de la pantalla.

| Cative de terms<br>ISTRE D'ENTRADS<br>ediment: Sol licitud d'ajut econòmic individual de menjador escolar curs 2020-2021<br>Tepresentado<br>Comprovació de la identitat<br>Data hora diautentado<br>Copors, Non<br>NIF/CIF<br>Provedior d'identitat<br>Stetema d'identitat<br>Stetema d'identitat<br>Neu sessio<br>Com actuo en aquest tràmit?<br>So ch'interessat<br>So ch'interessat |                                                                               |                            | CARFEIA ELECTRONICA         |           |                         |                         |
|----------------------------------------------------------------------------------------------------|-------------------------------------------------------------------------------|----------------------------|-----------------------------|-----------|-------------------------|-------------------------|
| ISTRE D'ENTRADA<br>ediment: Sol licitud d'ajut econòmic individual de menjador escolar curs 2020-2021<br>Tepresentado Pornulari Documents justificant de recepció justificant de rece<br>Comprovació de la identitato<br>Comprovació de la identitato<br>Comprovació de la identitato<br>REVISAR LES DADES<br>Sistema d'identitato<br>Nei de segureat.<br>Presentation<br>So de l'interesation<br>So de l'interesation<br>So de l'in                                   | Cataleg de tràmits Pres                                                       | sentació telemàtica        |                             |           |                         |                         |
| etiment: Sol·licitud d'ajut econòmic individual de menjador escolar curs 2020-2021<br>Peresentació comunicative conditional de menjador escolar curs 2020-2021<br>Peresentació conditional de menjador escolar curs 2020-2021<br>Documents justificant de recepció justificant de recepció justificant de rece<br>Proveidor d'adventicació<br>Corgons, Nom<br>Nir Cli<br>Proveidor d'adventicative<br>Sustant d'adventicative<br>Sustant d'adventicative<br>Sustant d'adventicative<br>Nir Cli<br>Proveidor d'adventicative<br>Sustant d'adventicative<br>Nir Cli<br>Proveidor d'adventicative<br>Sustant d'adventicative<br>Sustant d'adventicative                                                             | STRE D'ENTRADA                                                                |                            |                             |           |                         |                         |
| Image: presented in the reception of the reception of the recep                                                                                                    | diment: Sol·licitud d                                                         | l'ajut econòmic individual | de menjador escolar curs 20 | 020-2021  |                         |                         |
| Permentation     Permentation     Decementation     Comprovació de la identitacia     Cargonava     Permitation     REVISAR LES DADES     Com actuo en aquest tràmito:     Soc impresentation     Conteneresa:     Soc di representation     Conteneresa:     Soc di representation     Conteneresa:     Conteneresa:     Soc di representation     Conteneresa:     Conteneresa: <td></td> <td></td> <td>2</td> <td>3</td> <td>4</td> <td>5</td>                                                                                                    |                                                                               |                            | 2                           | 3         | 4                       | 5                       |
| Representation Formulari Documents Justificant de recepció Justificant de recepció   Comprovació de la identitat   Corporant, Nom   NiF/CIP   Proveidor d'identitat   Sterem d'identitat   Nivel de seguretat   IP   Aneu sessió   Com actuo en aquest tràmit?   So ce l'interessat   So ce l'interessat   So ce l'epresentation   So ce l'interessat   So ce l'interessat   So ce l'interessat   So ce l'interessat   So ce l'interessat   Comence   Comence   Comence                                                                                                    |                                                                               |                            |                             |           |                         |                         |
| Comprovació de la identitad<br>Cagona Nom<br>NiF/CIF<br>Proveidor d'identitat<br>Sistem d'identitat<br>Niveil de seguretat<br>IP<br>Aneu sessio<br>Com actuo en aquest tràmit?<br>So cl'interessat<br>So cel representat<br>Corressent<br>Contençar                                                                                                    | Representació                                                                 | Fo                         | ormulari                    | Documents | Justificant de recepció | Justificant de recepció |
| Data i hora d'autenticació<br>Cognons, Nom<br>NIF/CIF<br>Proveitor d'identitat<br>Sistema d'identitat<br>Niveli de seguretat<br>Ip<br>Aneu sessió<br>Com actuo en aquest tràmit?<br>Soc l'interessat<br>Soc l'interessat<br>Soc l'interessat<br>Corresento<br>Con con con con con con con con con con c                                                                                                    | Comprovació de                                                                | e la identitat             |                             |           |                         |                         |
| Cognoms, Nom<br>NF/CF<br>Proveidor didentitat<br>Sistema didentitat<br>Niveli de seguretat<br>ip<br>Aneu sessio<br>Com actuo en aquest tràmit?<br>Soc l'interessat<br>Soc el representan<br>Contençar                                                                                                    | Data i hora d'autent                                                          | ticació                    |                             |           |                         |                         |
| NEF/CIF<br>Provedor d'identitat<br>Sistema d'identitat<br>Niveli de seguretat<br>ip<br>Aneu sessió<br>Com actuo en aquest tràmit?<br>Soc l'interessat<br>Soc el representant<br>Foresento<br>Concencent                                                                                                    | Cognoms, Nom                                                                  |                            |                             |           |                         |                         |
| Proveedor didentitat<br>Stetma d'identitat<br>IP<br>Aneu sessio<br>Com actuo en aquest tràmit?<br>Soc d'Interessat<br>Soc el representat<br>Fepresenta<br>Començar<br>Començar                                                                                                    | NIF/CIF                                                                       |                            |                             |           |                         |                         |
| Sitema didentitat<br>Niveli de seguretat<br>P<br>Aneu sessio<br>Com actuo en aquest tràmit?<br>Soc l'interessat<br>Soc el representat<br>Començar<br>Començar                                                                                                    | Proveidor d'identitat                                                         | t                          | REVISAR LES                 | DADES     |                         |                         |
| Nivel de seguretat<br>iP<br>Aneu sessio<br>Com actuo en aquest tràmit?<br>Soc l'interessat<br>Soc el representar<br>Foresenta<br>COMENÇAR                                                                                                    | Sistema d'identitat                                                           |                            |                             |           |                         |                         |
| Aneu sessió                                                                                                    | Nivell de seguretat                                                           |                            |                             |           |                         |                         |
| Aneu sessió Com actuo en aquest tràmit? Soc l'Interessat Soc el representat Començat Començat Començat                                                                                                    | IP                                                                            |                            |                             |           |                         |                         |
| Com actuo en aquest tràmit?<br>Soc l'Interessat<br>Soc el representan<br>Fepresenta<br>COMENÇAR                                                                                                    | Aneu sessió                                                                   |                            |                             |           |                         |                         |
|                                                                                                    |                                                                               |                            |                             |           |                         |                         |
| Il lucture si é E . Company a si é de los de des                                                                                                    | Com actuo en ar<br>) Soc l'interessat<br>) Soc el representant<br>(epresento) | quest tràmit?              | <u>u"a</u>                  | COMENÇAR  |                         |                         |

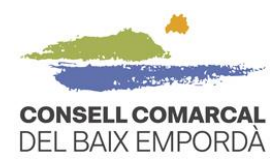

5. Empleneu totes les dades del pas 2 "Formulari" i premeu SEGÜENT.

|                                                                                                    |                                                       | 3                                                    | 4                                                   | 5                                 |
|----------------------------------------------------------------------------------------------------|-------------------------------------------------------|------------------------------------------------------|-----------------------------------------------------|-----------------------------------|
| Representació                                                                                                    | Formulari                                             | Documents                                            | Justificant de recepció                             | Justificant de recepció           |
| Dades del tràmit                                                                                                    |                                                       |                                                      |                                                     |                                   |
| Codi SIA                                                                                                    | Nom del tràmit                                        |                                                      | EXI                                                 | pedient associat                  |
| 2300695                                                                                                    | Sol·licitud d'ajut econòmic individu                  | al de menjador escolar curs 2020-2021                |                                                     |                                   |
| Tipus de persona NIF/CIF                                                                                                    | Nom                                                   | Primer cognom                                        | Segon cognom                                        |                                   |
| Física 🗸                                                                                                    |                                                       |                                                      |                                                     |                                   |
| Mitjà de notificació                                                                                                    | Correu electrònic *                                   |                                                      | Möbil                                               | *                                 |
| Records and the second second second second                                                                                        | l'interessat, arribant un avís al correu electrònic ( | que s'hagi inclòs. Per recollir la notificació elect | trònica serà necessari accedir amb un certificat de | e persona física de l'interessat. |
|                                                                                                    | 1                                                     |                                                      |                                                     |                                   |
| Informació addicional                                                                                                    | <b>↓</b>                                              |                                                      |                                                     |                                   |
| Informació addicional<br>nformació addicional<br>OMPLIU LES DADES E                                                                | EN LLETRA MAJÚSCULA                                   |                                                      |                                                     |                                   |
| Informació addicional<br>nformació addicional<br>OMPLIU LES DADES E<br>DADES DE L'ALUMNA                                           | EN LLETRA MAJÚSCULA                                   |                                                      |                                                     |                                   |
| Informació addicional<br>nformació addicional<br>OMPLIU LES DADES E<br>DADES DE L'ALUMNA<br>centre escolar: [centre]               | EN LLETRA MAJÚSCULA                                   |                                                      |                                                     |                                   |
| Informació addicional<br>Informació addicional<br>OMPLIU LES DADES E<br>DADES DE L'ALUMNA<br>Centre escolar: Omelic<br>Alumneza 1: | IN LLETRA MAJÚSCULA                                   |                                                      |                                                     |                                   |

Il·lustració 6 - Emplenar el formulari

En el moment de prémer SEGÜENT, si us surt un missatge d'error com el que veieu en la imatge (franja vermella), és perquè us falten dades obligatòries per emplenar. El programa us ressaltarà en vermell la casella de la dada que us falta per poder seguir amb el tràmit i passar al pas 3 "Documents".

|                                                                                                    |                                                                                                    | 3                                                         | 4                       | 5                                    |
|----------------------------------------------------------------------------------------------------|----------------------------------------------------------------------------------------------------|-----------------------------------------------------------|-------------------------|--------------------------------------|
| Representació                                                                                                    | Formulari                                                                                                    | Documents                                                 | Justificant de recepció | Justificant de recepció              |
|                                                                                                    |                                                                                                    | El camp 'Omplir' és obligatori.                           |                         |                                      |
| )ades del tràmit                                                                                                    |                                                                                                    |                                                           |                         |                                      |
| odi SIA                                                                                                    | Nom del tràmit                                                                                                    |                                                           | Exi                     | pedient associat                     |
| 2300695                                                                                                    | Sol·licitud d'ajut econòmic indivi                                                                                                    | dual de menjador escolar curs 2020-2021                   |                         |                                      |
| Dades de l'interess                                                                                                    | Nom                                                                                                    | Primer cognom                                             | Segon cognom            |                                      |
| Dades de l'interess                                                                                                    | notificacions                                                                                                    | Primer cognom                                             | Segon cognom            |                                      |
| Dades de l'interess<br>Ipus de persona NIF/CIF<br>Física  Dades a l'efecte de<br>Attga de notificacio                                                                                                    | notificacions                                                                                                    | Primer cognom                                             | Segon cognom            |                                      |
| Dades de l'interess<br>ripus de persona NIF/CIF<br>Física v filo<br>Dades a l'effecte de<br>atga de notificacio<br>Electronica                                                                                                    | notificacions                                                                                                    | Primer cognom                                             | Segon cognom            | •                                    |
| Tipus de persona NUF/CIF<br>Física VIE/CIF<br>Contraction VIE/CIF<br>Dades a l'effecte de<br>Atiga de notificado<br>Electrónica<br>Electrónica<br>Atiga notificado es remainados es remainados | notificacions                                                                                                    | er que s'hagt Inclós. Per recolitr la notificació electró | Mobil                   | *<br>persona física de l'interessat. |
| Dades de l'Interess      Tipus de persona     INF/CIF      Física     Pades a l'effecte de      Atiga de notificado     Electrònica      Electrònica      Informació addicional      OMPLIU LES DADEE                                                                                                    | at Nom Notificacions Correu electrònic * Correu electrònic * Corre | Primer cognom                                             | Segon cognom            | •<br>persona física de l'interessat. |

Il·lustració 7 - Error a l'emplenar

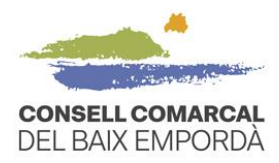

6. Tramiteu la "Documentació obligatòria" que se sol·licita al pas 3 "Documents". El primer document obligatori que cal adjuntar és el que havíeu guardat prèviament a l'ordinador: "SIGNATURES – Documents de signatura dels majors d'edat de la unitat familiar" En aquest cas, la forma d'aportació que haureu d'escollir obligatòriament de les opcions que trobareu en el desplegable és "Decideixo aportar-ho jo mateix".

| GISTRE D'ENTRADA                                                                      |                                                                                                    |                                                                                                    |                                                        |
|---------------------------------------------------------------------------------------|----------------------------------------------------------------------------------------------------|----------------------------------------------------------------------------------------------------|--------------------------------------------------------|
| cediment: Sol·licitud d'ajut econ                                                     | mic individual de menjador escolar curs 2020-2021                                                                                                    |                                                                                                    |                                                        |
| 1                                                                                     | 3                                                                                                    | 4                                                                                                    | 5                                                      |
| Representació                                                                         | Formulari                                                                                                    | uts Justificant de recepció                                                                                                  | Justificant de recepció                                |
|                                                                                       | ia                                                                                                    |                                                                                                    |                                                        |
| Descarregar el document SIGN                                                          | ATURES que trobareu al punt Model d'aquest apartat, omplir-l                                                                                                    | o i adjuntar-lo de nou al tràmit.                                                                                            |                                                        |
| Normativa reguladora aplical                                                          | e Bases reguladores de la convocatòria per a l'atorgament d<br>d'ensenyament obligatori i de segon cicle d'educació infan<br>2020-2021.<br>Tot<br>https://baixemporda.cat/menjador_escolar.html                           | 'ajuts econòmics individuals de menjador a l'alumnat escol<br>til dels centres públics i privats concertats de la comarca di | laritzat en els nivells<br>el Baix Empordà per al curs |
| Requisit de Validesa                                                                  | Original o còpia autèntica                                                                                                    |                                                                                                    |                                                        |
| Model                                                                                 | SIGNATURESDo                                                                                                    |                                                                                                    |                                                        |
| Forma d'Aportació                                                                     | Seleccioneu-ne un                                                                                                    |                                                                                                    | ~                                                      |
|                                                                                       | Seleccioneu-ne un                                                                                                    |                                                                                                    |                                                        |
| Volant de convivència actual                                                          | Decideixo aportar-ho jo mateix                                                                                                    |                                                                                                    |                                                        |
| Normativa reguladora aplical                                                          | <ul> <li>Bases reguladores de la convocatòria per a l'atorgament d<br/>d'ensenyament obligatori i de segon cicle deducació infan<br/>2020-2021.</li> <li>Tot<br/>https://baixemporda.cat/menjador_escolar.html</li> </ul> | 'ajuts econòmics individuals de menjador a l'alumnat escol<br>Il dels centres públics i privats concertats de la comarca di  | laritzat en els nivells<br>el Baix Empordà per al curs |
| Requisit de Validesa                                                                  | Copia simple responsabilitzant-se l'interessat de la seva ve<br>Aquesta administració es reserva el dret a poder requerir-                                                                                                | racitat<br>li posteriorment l'exhibició del document original                                                                |                                                        |
| Forma d'Aportació                                                                     | Seleccioneu-ne un                                                                                                    |                                                                                                    | ~                                                      |
| <ul> <li>DNI/NIE         <ul> <li>Normativa reguladora aniical</li> </ul> </li> </ul> | ie. Bases reguladores de la convocatòria per a l'atorgament d                                                                                                    | faiurs econòmics individuals de meniador a l'alumnat esco                                                                    | laritzat en els nivells                                |
| Normauva regulauofa aplical                                                           | d'ensenyament obligatori i de segon cicle d'educació infani<br>2020-2021.<br>Tot                                                                                                    | al dels centres públics i privats concertats de la comarca de                                                                | el Baix Empordà per al curs                            |

Il·lustració 8 - Aportació de documentació obligatòria i indicador de color

|                                                                                                    |                                                                                                    | 3                                                                                                    | 4                                                                                                    | 5                                                 |
|----------------------------------------------------------------------------------------------------|----------------------------------------------------------------------------------------------------|----------------------------------------------------------------------------------------------------|----------------------------------------------------------------------------------------------------|---------------------------------------------------|
| Representació                                                                                               | Formulari                                                                                                    | Documents                                                                                                    | Justificant de recepció                                                                                                    | Justificant de recepció                           |
| ocumentació Obligatòria                                                                                     | a                                                                                                    |                                                                                                    |                                                                                                    |                                                   |
| SIGNATURES - Document de sig                                                                                | natura dels majors d'edat de la unita                                                                                                    | at familiar                                                                                                    |                                                                                                    |                                                   |
| Descarregar el document SIGNA                                                                               | TURES que trobareu al punt Model d'a                                                                                                    | aquest apartat, omplir-lo i adjuntar-lo i                                                                                                    | le nou al tràmit.                                                                                                    |                                                   |
| Normativa reguladora aplicable                                                                              | <ul> <li>Bases reguladores de la convocatór<br/>d'ensenyament obligatori i de sego<br/>2020-2021.<br/>Tot<br/>https://baixemporda.cat/menjador.</li> </ul>                                                               | ria per a l'atorgament d'ajuts econòmic<br>n cicle d'educació infantil dels centres<br>escolar.html                                                                                | s individuals de menjador a l'alumnat escola<br>úblics i privats concertats de la comarca de                                       | ritzat en els nivells<br>Baix Empordà per al curs |
| Requisit de Validesa                                                                                        | Original o cópia autêntica                                                                                                    |                                                                                                    |                                                                                                    |                                                   |
| Model                                                                                                    | SIGNATURESDo                                                                                                    |                                                                                                    |                                                                                                    |                                                   |
| Forma d'Aportació                                                                                           | Decideixo aportar-ho jo mateix                                                                                                    |                                                                                                    |                                                                                                    | ~                                                 |
|                                                                                                    |                                                                                                    |                                                                                                    |                                                                                                    |                                                   |
| Volant de convivência actual                                                                                |                                                                                                    |                                                                                                    |                                                                                                    |                                                   |
| Volant de convivência actual<br>Normativa reguladora aplicable                                              | Bases reguladores de la convocató<br>densenyament obligatori i de sego<br>2020-2021.<br>Tot                                                                                                    | ria per a l'atorgament d'ajuts econòmic<br>n cicle d'educació infantil dels centres j<br>escolar hmi                                                                               | s individuals de mergador a l'alumnat escola<br>júblics i privats concertats de la comarca de                                      | ritzac en els nivells<br>Baix Empordà per al curs |
| Volant de convivência actual<br>Normativa reguladora aplicable<br>Requisit de Validesa                      | Bases reguladores de la convocato<br>densersparisent obligatori i de sego<br>2020-2021.<br>Toto<br>Aquesta administració es reserva e                                                                                    | ria per a l'atorgament d'ajuts econòmic<br>n cicle d'educació infanti dels centres j<br>escolar.html<br>interessat de la seva veracitat<br>i dret a poder requerir-il posteriormen | s individuals de menjador a l'alumnat escoli<br>obblics i privats concertats de la comarca de<br>Creshibició del document original | ritzat en els nivells<br>Baix Empordà per al curs |
| Volant de convivência actual<br>Normativa reguladora aplicable<br>Requisit de Validesa<br>Forma d'Aportació | Bases regulationes da la convocató<br>densenyament obligaton i de sego<br>2020-2021.<br>https://basemporda.cat/menjador<br>Copia simple responsabilitzan-se T<br>Aquesta administració es reserva e<br>Seleccioneu-ne un | ria per a l'atorgament d'ajuts econòmic<br>n'cicle d'educació infanti dels centres j<br>_escolar html<br>Interessat de la seva veracitat<br>litre a poder requerir-is posteriormen | s individuals de menjador a l'alumnat escoli<br>ubilics i privats concertats de la comarca de<br>L'Exhibició del document original | ritzat en els nivelis<br>Baix Empordà per al curs |

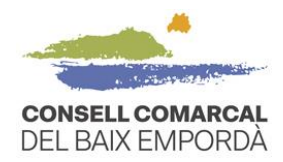

#### S'obrirà una finestra on haureu de seleccionar "original" i clicar SEGÜENT.

| 0                                                                                                    |                                                                                                    | -3                                                                             | 4                                                                                         | 5                                                 |
|----------------------------------------------------------------------------------------------------|----------------------------------------------------------------------------------------------------|--------------------------------------------------------------------------------|-------------------------------------------------------------------------------------------|---------------------------------------------------|
| Representació                                                                                                    | Formulari                                                                                                    | Documents                                                                      | Justificant de recepció                                                                   | Justificant de recepció                           |
| Documentació Obligatòria                                                                                                    |                                                                                                    |                                                                                |                                                                                           |                                                   |
| SIGNATURES - Document de signal                                                                                                    | tura dels majors d'edat de la unitat familia                                                                                                    | ar                                                                             |                                                                                           |                                                   |
| Descarregar el document SIGNATU                                                                                                    | RES que trobareu al punt Model d'aquest aj                                                                                                    | partat, omplir-lo i adjuntar-lo de                                             | nou al tràmit.                                                                            |                                                   |
| Normativa reguladora aplicable                                                                                                    | Base remaining to leave the second second se | Matanan Anna Anna Indonesia (1997)                                             | marca del                                                                                 | ritzat en els nivells<br>Baix Empordà per al curs |
| Requisit de Validesa 🛛 🖓                                                                                                    | Driginal                                                                                                    |                                                                                |                                                                                           |                                                   |
| Model                                                                                                    | SIGNATU Requisit de validesa *                                                                                                    | Seleccioneu-ne un                                                              | ~                                                                                         |                                                   |
| Forma d'Aportació                                                                                                    | Decide Descripció *                                                                                                    | Original                                                                       |                                                                                           | ~                                                 |
| <ul> <li>Volant de convivência actual</li> <li>.</li> </ul>                                                                                                    |                                                                                                    | SEGÜENT                                                                        | h,                                                                                        |                                                   |
| Normativa reguladora aplicable                                                                                                    | Bases reguladores de la convocatòria per a<br>d'ensenyament obligatori i de segon cicle d'e<br>2020-2021.<br>Fot<br>rittps://baixemporda.cat/menjador_escolar.                                                                                                    | l'atorgament d'ajuts econòmics i<br>educació infantil dels centres púl<br>html | ndividuals de menjador a l'alumnat escola<br>blics i privats concertats de la comarca del | ritzat en els nivells<br>Baix Empordà per al curs |
| Requisit de Validesa de Validesa | Còpia simple responsabilitzant-se l'interessi<br>Aquesta administració es reserva el dret a p                                                                                                    | at de la seva veracitat<br>oder requerir-li posteriorment l'                   | exhibició del document original                                                           |                                                   |
| Forma d'Aportació                                                                                                    | Seleccioneu-ne un                                                                                                    |                                                                                |                                                                                           | ~                                                 |
| DNI/NIE                                                                                                    |                                                                                                    |                                                                                |                                                                                           |                                                   |

Il·lustració 10 - Aportació de documentació obligatòria 3

Premeu "seleccionar fitxer" i carregueu el document SIGNATURES que hàgiu guardat a l'ordinador. A continuació seleccioneu CARREGAR.

|                                 |                                                                                                    | 3                                                                                           | 4                                                                                              | 5                                                 |
|---------------------------------|----------------------------------------------------------------------------------------------------|---------------------------------------------------------------------------------------------|------------------------------------------------------------------------------------------------|---------------------------------------------------|
| Representació                   | Formulari                                                                                                    | Documents                                                                                   | Justificant de recepció                                                                        | Justificant de recepció                           |
| Documentació Obligatòria        |                                                                                                    |                                                                                             |                                                                                                |                                                   |
| SIGNATURES - Document de sign   | atura dels majors d'edat de la unitat f                                                                                                   | amiliar                                                                                     |                                                                                                |                                                   |
| Descarregar el document SIGNATI | JRES que trobareu al punt Model d'aqu                                                                                                    | lest apartat, omplir-lo i adjuntar-lo                                                       | de nou al tràmit.                                                                              |                                                   |
| Normativa reguladora aplicable  | Bases ro<br>d'ensen<br>2020-20<br>Tot<br>PUIAR ARXIU                                                                                      |                                                                                             | omarca del                                                                                     | ritzat en els nivells<br>Baix Empordà per al curs |
| Requisit de Validesa<br>Model   | Original<br>SIGNATU                                                                                                    | Seleccioni un fitxer                                                                        |                                                                                                |                                                   |
| Forma d'Aportació               | Decide                                                                                                    |                                                                                             |                                                                                                | ~                                                 |
| Volant de convivência actual    |                                                                                                    | CARREGAR                                                                                    |                                                                                                |                                                   |
| Normativa reguladora aplicable  | Bases reguladores de la convocatória<br>d'ensenyament obligatori i de segon o<br>2020-2021.<br>Tot<br>https://baixemporda.cat/menjador_es | per a l'atorgament d'ajuts econòmic<br>icle d'educació infantil dels centres<br>icolar.html | s individuals de menjador a l'alumnat escola<br>públics i privats concertats de la comarca del | ritzat en els nivells<br>Baix Empordà per al curs |
| Requisit de Validesa            | Còpia simple responsabilitzant-se l'int<br>Aquesta administració es reserva el di                                                         | eressat de la seva veracitat<br>ret a poder requerir-li posteriormer                        | it l'exhibició del document original                                                           |                                                   |
| Forma d'Aportació               | Seleccioneu-ne un                                                                                                    |                                                                                             |                                                                                                | ~                                                 |
|                                 |                                                                                                    |                                                                                             |                                                                                                |                                                   |

#### Il·lustració 11 - Aportació de documentació obligatòria 4

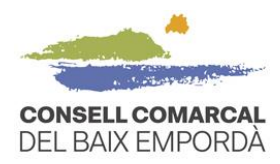

Un cop carregat el document us apareixerà un verificador de color VERD que us indicarà que s'ha fet la càrrega del document correctament.

|                                | 2                                                                                                    | -3                                                                     | 4                                                                                                   | 5                                                    |
|--------------------------------|----------------------------------------------------------------------------------------------------|------------------------------------------------------------------------|----------------------------------------------------------------------------------------------------|------------------------------------------------------|
| Representació                  | Formulari                                                                                                    | Documents                                                              | Justificant de recepció                                                                             | Justificant de recepció                              |
| ocumentació Obligatòri         | a                                                                                                    |                                                                        |                                                                                                    |                                                      |
| SIGNATURES - Document de sig   | natura dels majors d'edat de la unitat familia                                                                                                    | ar                                                                     |                                                                                                    |                                                      |
| Descarregar el document SIGNA  | TURES que trobareu al punt Model d'aquest a                                                                                                    | partat, omplir-lo i adjuntar-lo                                        | o de nou al tràmit.                                                                                 |                                                      |
| Normativa reguladora aplicable | Bases reguladores de la convocatòria per a<br>d'ensenyament obligatori i de segon cicle d'<br>2020-2021.<br>Tot<br>https://baixemporda.cat/menjador_escolar                               | l'atorgament d'ajuts econòm<br>educació infantil dels centre<br>.html  | iics individuals de menjador a l'alumnat escola<br>s públics i privats concertats de la comarca del | ritzat en els nivells<br>l Baix Empordà per al curs  |
| Requisit de Validesa           | Original o còpia autèntica                                                                                                    |                                                                        |                                                                                                    |                                                      |
| Model                          | SIGNATURESDo                                                                                                    |                                                                        |                                                                                                    |                                                      |
| Forma d'Aportació              | Decideixo aportar-ho jo mateix                                                                                                    |                                                                        |                                                                                                    | ~                                                    |
|                                | APORTAR                                                                                                    |                                                                        |                                                                                                    |                                                      |
|                                | Nom del fitxer                                                                                                    | Validesa                                                               | Descripció                                                                                          |                                                      |
| Fitxer aportat                 |                                                                                                    | Original                                                               | SIGNATURES - Document de signa<br>d'edat de la unitat familiar                                      | atura dels majors Eliminar                           |
| Volant de convivência actual   |                                                                                                    |                                                                        |                                                                                                    |                                                      |
| foldite de contrete de cual    |                                                                                                    |                                                                        |                                                                                                    |                                                      |
|                                |                                                                                                    |                                                                        |                                                                                                    |                                                      |
| Normativa reguladora aplicable | <ul> <li>Bases reguladores de la convocatòria per a<br/>d'ensenyament obligatori i de segon cicle d'<br/>2020-2021.</li> <li>Tot<br/>https://baixemporda.cat/menjador_escolar.</li> </ul> | l'atorgament d'ajuts econòm<br>educació infantil dels centre:<br>.html | iles individuals de menjador a l'alumnat escola<br>s públics i privats concertats de la comarca del | iritzat en els nivells<br>l Baix Empordà per al curs |
| Requisit de Validesa           | Còpia simple responsabilitzant-se l'interess<br>Aquesta administració es reserva el dret a p                                                                                              | at de la seva veracitat<br>oder requerir-li posteriorme                | ent l'exhibició del document original                                                               |                                                      |
| Forma d'Aportació              | Seleccioneu-ne un                                                                                                    |                                                                        |                                                                                                    | ~                                                    |
|                                |                                                                                                    |                                                                        |                                                                                                    |                                                      |
|                                |                                                                                                    |                                                                        |                                                                                                    |                                                      |

Il·lustració 12 - Aportació de documentació obligatòria 5

Pel que fa a la resta de "documentació obligatòria", podeu decidir que consultem les dades nosaltres. En aquests casos, no haureu d'adjuntar documentació si escolliu l'opció del desplegable "DONO EL MEU CONSENTIMENT..." i seleccioneu la casella de verificació, tal com apareix en la imatge.

| Sidivitoites Bocament de Sign                                                                                          | acura dels majors d'edat de la unitat ramillar                                                                                                    |                                                                                                    |                                                                                                    |              |  |  |  |
|----------------------------------------------------------------------------------------------------|----------------------------------------------------------------------------------------------------|----------------------------------------------------------------------------------------------------|----------------------------------------------------------------------------------------------------|--------------|--|--|--|
| Descarregar el document SIGNAT                                                                                         | Descarregar el document SIGNATURES que trobareu al punt Model d'aquest apartat, omplir-lo i adjuntar-lo de nou al tràmit.                                                                                                    |                                                                                                    |                                                                                                    |              |  |  |  |
| Normativa reguladora aplicable                                                                                         | Bases reguladores de la convocatòria per a l'atorgament d'ajuts econòmics individuals de menjador a l'alumnat escolaritzat en els nivells<br>d'ensenyament obligatori i de segon cicle d'educació infantil dels centres públics i privats concertats de la comarca del Baix Empordà per al curs<br>2020-2021.<br>Tot<br>https://baixemporda.cat/menjador_escolar.html                                                                                             |                                                                                                    |                                                                                                    |              |  |  |  |
| Requisit de Validesa                                                                                                   | Original o còpia autèntica                                                                                                    |                                                                                                    |                                                                                                    |              |  |  |  |
| Model                                                                                                    | SIGNATURESDo                                                                                                    |                                                                                                    |                                                                                                    |              |  |  |  |
| Forma d'Aportació                                                                                                    | Decideixo aportar-ho jo mateix                                                                                                    |                                                                                                    |                                                                                                    | ~            |  |  |  |
|                                                                                                    | APORTAR                                                                                                    |                                                                                                    |                                                                                                    |              |  |  |  |
|                                                                                                    | Nom del fitxer                                                                                                    | Validesa                                                                                                    | Descripció                                                                                                    |              |  |  |  |
| Fitxer aportat                                                                                                    | Menjador NO                                                                                                    | Original                                                                                                    | SIGNATURES - Document de signatura dels majors<br>d'edat de la unitat familiar                                                                                                    | Elimina      |  |  |  |
|                                                                                                    |                                                                                                    |                                                                                                    |                                                                                                    |              |  |  |  |
| Volant de convivência actual                                                                                           |                                                                                                    |                                                                                                    |                                                                                                    |              |  |  |  |
| Volant de convivência actual<br>Normativa reguladora aplicable                                                         | Bases reguladores de la convocatòria per a l'atc<br>d'ensenyament obligatori i de segon cicle d'edu<br>2020-2021                                                                                                    | orgament d'ajuts econòmics in<br>cació infantil dels centres públ                                                                                                    | dividuals de menjador a l'alumnat escolaritzat en els nivelis<br>ics i privats concertats de la comarca del Baix Empordà per a                                                                                                    | al curs      |  |  |  |
| Volant de convivência actual<br>Normativa reguladora aplicable                                                         | Bases reguladores de la convocatòria per a l'at<br>d'ensenyament obligatori i de segon cicle d'edu<br>2002 l.<br>Tor<br>https://baixemporda.cat/meniador_escolar.htm                                                                                                    | orgament d'ajuts econòmics in<br>cació infantil dels centres públ<br>n                                                                                                    | dividuals de menjador a l'alumnat escolaritzat en els nivells<br>ics i privats concertats de la comarca del Baix Empordà per a                                                                                                    | al curs      |  |  |  |
| Volant de convivência actual<br>Normativa reguladora aplicable<br>Requisit de Validesa                                 | Bases reguladores de la convocatòria per a l'atr<br>densenyament obligatori i de segon cicle d'edu<br>2020-2021.<br>Tot<br>https://baixemporda.cat/menjador_escolar.htm<br>Còpia simple responsabilitzant-se l'interessat d<br>Aquesta administració es reserva el d'ete a podr                                                                                                    | orgament d'ajuts econòmics in<br>cació infantil dels centres públ<br>1<br>e la seva veracitat<br>r requerir-il posteriorment l'e:                                                                                                    | dividuals de menjador a l'alumnat escolaritzat en els nivelis<br>ics i privats concertats de la comarca del Baix Empordà per a<br>chibició del document original                                                                                                    | al curs      |  |  |  |
| Volant de convivência actual<br>Normativa reguladora aplicable<br>Requisit de Validesa<br>Forma d'Aportació            | Bases reguladores de la convocatòria per a l'att<br>d'ensenyament obligatori i de segon cicle d'edu<br>2020-2021.<br>Tot<br>Obligation de la cat/menjador_escolar.htm<br>https://baixemporda.cat/menjador_escolar.htm<br>Copia simple responsabilitzant-se l'interessat d<br>Aquesta administració es reserva el dret a pod<br>DONO EL MEU CONSENTIMENT perquè s'inte                                                                                             | orgament d'ajuts econòmics in<br>caciò infantil dels centres pùbl<br>11<br>e la seva veracitat<br>er requerir-il posteriorment l'es<br>nti recaptar a través de les xar                                                                                                    | dividuals de menjador a l'alumnat escolaritzat en els nivells<br>ics i privats concertats de la comarca del Baix Empordà per a<br>chibició del document original<br><b>xes corporatives de les Administracions Públiques</b>                                                                                                   | al curs      |  |  |  |
| Volant de convivência actual<br>Normativa reguladora aplicable<br>Requisit de Validesa<br>Forma d'Aportació            | Bases reguladores de la convocatòria per a l'at<br>d'enseryament obligatori i de segon cicle d'edu<br>2020-2021.<br>Tops://baixemporda.cat/menjador_escolar.htm<br>Copia simple responsabilitzant-se l'interessat d<br>Aquesta administració es reserva el d'ret a pod<br>DONO EL MEU CONSENTIMENT perquè s'inte<br>La tramitació de la seva sol·lícitud podria d<br>Si per qualsevol motiu no pogués recaptar-                                                   | orgament d'ajuts econòmics in<br>cació infantil dels centres públ<br>e la seva veracitat<br>er requerir-il posteriorment l'er<br><b>nti recaptar a través de les xar</b><br>llatar-se per causes no imputa<br>se aquest document, se il pod                                                                                           | dividuals de menjador a l'alumnat escolaritzat en els nivells<br>ics i privats concertats de la comarca del Baix Empordà per a<br>chibició dei document original<br><b>xes corporatives de les Administracions Públiques</b><br>bles a aquesta Administració.<br>rà requertr posteriorment perquè sigui vostè qui aporti el do | il curs<br>v |  |  |  |
| Volant de convivência actual<br>Normativa reguladora aplicable<br>Requisit de Validesa<br>Forma d'Aportació            | Bases reguladores de la convocatòria per a l'atr<br>densenyament obligatori i de segon cicle d'edu<br>2020-2021.<br>Tot<br>https://baisemporda.cat/menjador_escolar.htm<br>Copia simple responsabilitzant-se l'interessat d<br>Aquesta administració es reserva el d'ret a pod<br>DONO EL MEU CONSENTIMENT perquè s'inte<br>DONO EL MEU CONSENTIMENT perquè s'inte<br>La tramitació de la seva sol·licitud podria d<br>Si per qualsevol motiu no pogués recaptar- | prgament d'ajuts econòmics in<br>cació infantil dels centres públ<br>ni<br>le la seva veracitat<br>er requerir-il posteriorment l'es<br><b>requerir-il posteriorment l'es</b><br><b>tht recaptar a través de les xar</b><br><b>tht recaptar a través de les xar</b><br>latar-se per causes no imputa<br>as aquest document, se il pod | dividuals de menjador a l'alumnat escolaritzat en els nivells<br>ics i privats concertats de la comarca del Baix Empordà per a<br>chibició del document original<br><b>xes corporatives de les Administracions Públiques</b><br>bles a aquesta Administració.<br>rà requerir posteriorment perquè sigui vostè qui aporti el do | il curs      |  |  |  |
| Volant de convivência actual<br>Normativa reguladora aplicable<br>Requisit de Validesa<br>Forma d'Aportació<br>DNI/NIE | Bases reguladores de la convocatòria per a l'att<br>d'ensenyament obligatori i de segon cicle d'edu<br>2000/1.<br>or<br>https://baixemporda.cat/menjador_escolar.htm<br>Copia simple responsabilitzant-se l'interessat d<br>Aquesta administració es reserva el d'ret a podr<br>DONO EL MEU CONSENTIMENT perquè s'inte<br>La tramitació de la seva sol·licitud podria di<br>Si per qualsevol motiu no pogués recaptar-                                            | orgament d'ajuts econòmics in<br>cació infantil dels centres públ<br>el a seva veracitat<br>er requerir-li posteriorment l'er<br>nti recaptar a través de les xar<br>latar-se per causes no imputa<br>se aquest document, se il pod                                                                                                   | dividuals de menjador a l'alumnat escolaritzat en els nivells<br>ics i privats concertats de la comarca del Baix Empordà per a<br>chibició del document original<br><b>xes corporatives de les Administracions Públiques</b><br>bles a aquesta Administració.<br>rà requerir posteriorment perquè sigui vostè qui aporti el do | il curs      |  |  |  |

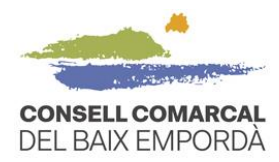

7. Tramiteu, si escau, la "documentació segons el cas" de la mateixa manera que s'ha emplenat la documentació obligatòria

| Do | cumentació segons el c         | as                                                                                                    |   |
|----|--------------------------------|----------------------------------------------------------------------------------------------------|---|
| •  | COMPACTACIÓ - Document de co   | mpactació de l'ajut de menjador escolar curs 2020-2021                                                                                                    |   |
|    | Descarregar el document COMPA  | CTACIÓ que trobareu al punt Model d'aquest apartat, omplir-lo i adjuntar-lo de nou al tràmit.                                                                                                    |   |
|    | Normativa reguladora aplicable | Bases reguladores de la convocatòria per a l'atorgament d'ajuts econòmics individuals de menjador a l'alumnat escolaritzat en els nivells<br>d'ensenyament obligatori i de segon cicle d'educació infantil dels centres públics i privats concertats de la comarca del Baix Empordà per al curs<br>2020-2021.<br>Tot<br>https://basemporda.cat/meniador_escolar.html   |   |
|    | Requisit de Validesa           | Original o còpia autèntica                                                                                                    |   |
|    | Model                          | COMPACTACIOD                                                                                                    |   |
|    | Forma d'Aportació              | Seleccioneu-ne un                                                                                                    | ~ |
|    | Família monoparental           |                                                                                                    |   |
|    | Normativa reguladora aplicable | Bases reguladores de la convocatòria per a l'atorgament d'ajuts econòmics individuals de menjador a l'alumnat escolaritzat en els nivells<br>d'enservyament obligatori i de segon cicle d'educació infantil dels centres públics i privats concertats de la comarca del Baix Empordà per al curs<br>2202-0221.<br>Tot<br>https://baixemporda.cat/menjador_escolar.html |   |
|    | Requisit de Validesa           | Còpia simple responsabilitzant-se l'interessat de la seva veracitat<br>Aquesta administració es reserva el dret a poder requerir-li posteriorment l'exhibició del document original                                                                                                    |   |
|    | Forma d'Aportació              | Seleccioneu-ne un                                                                                                    | ~ |
|    |                                |                                                                                                    |   |
|    | Família nombrosa               |                                                                                                    |   |
|    |                                |                                                                                                    |   |
|    | Normativa reguladora aplicable | Bases reguladores de la convocatòria per a l'atorgament d'ajuts econòmics individuals de menjador a l'alumnat escolaritzat en els nivells<br>d'ensenyament obligatori i de segon cicle d'educació infantil dels centres públics i privats concertats de la comarca del Baix Emporda per al curs<br>2020-2021.<br>Tot                                                   |   |
|    | Requisit de Validesa           | Intgazi naukeniportazzani menjador jeszonal intern<br>Cópia simple responsabilitzant-se l'interessat de la seva veracitat<br>Aquesta administració es reserva el dret a poder requerir-il posteriorment l'exhibició del document original                                                                                                    |   |
|    | Forma d'Aportació              | Seleccioneu-ne un                                                                                                    | ~ |
|    |                                |                                                                                                    |   |
|    |                                |                                                                                                    |   |
|    |                                |                                                                                                    |   |

Il·lustració 8 - Aportació de documentació segons del cas

Tingueu en compte que si voleu sol·licitar una compactació de l'ajut, cal que descarregueu el model de document de l'apartat "COMPACTACIÓ – Document de compactació de l'ajut de menjador escolar curs 2020-2021", l'empleneu i el torneu a adjuntar al tràmit.

| ocumentació segons el c        | as                                                                                                    |   |
|--------------------------------|----------------------------------------------------------------------------------------------------|---|
| COMPACTACIÓ - Document de co   | ompactació de l'ajut de menjador escolar curs 2020-2021                                                                                                    |   |
| Descarregar el document COMPA  | CTACIÓ que trobareu al punt Model d'aquest apartat, omplir-lo i adjuntar-lo de nou al tràmit.                                                                                                    |   |
| Normativa reguladora aplicable | Bases reguladores de la convocatória per a l'atorgament d'ajuts econòmics individuals de menjador a l'alumnat escolaritzat en els nivells<br>d'ensenyament obligatori i de segon cicle d'educació infantil dels centres públics i privats concertats de la comarca del Baix Empordà per al curs<br>2020-2021.<br>Tot<br>https://baixemporda.cat/menjador_escolar.html |   |
| <br>Requisit de Validesa       | Original o copia auténtica                                                                                                    |   |
| Model                          | COMPACTACIOD                                                                                                    |   |
| <br>Forma d'Aportació          | Seleccioneu-ne un                                                                                                    | ~ |

8. Continueu fins al **pas 5** del procediment per finalitzar el tràmit i obtenir el "**Justificant** de recepció".

La Bisbal d'Empordà, 21 de maig de 2020